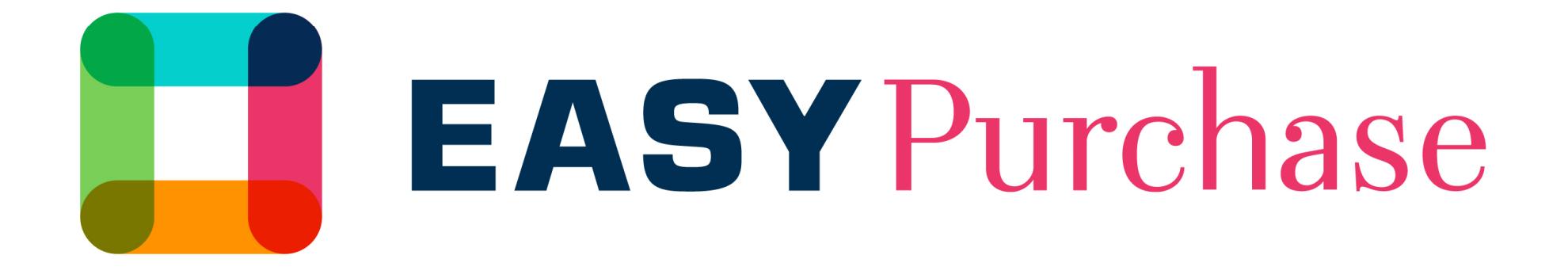

# GUÍA DE USUARIO PARA PROVEEDORES

UNIBAIL-RODAMCO-WESTFIELD

### Guía de usuarios para proveedores

El objetivo de la guía del usuario es apoyar tu primera conexion en la plataforma Easy Purchase

#### El objetivo de esta plataforma es ayudarte en:

- > Mejorar tu perfil como comprador
- > Reunir tu documentacion administrativa
- Recibir invitaciones para ofertas y concursos
- Sestionar el acceso de los empleados

#### ATENCION:

- > Puedes usar una Firma Digital para la oferta
- Solo un contacto sera registrado por nosotros. Tú te encargarás de dirigir los contactos, ya sean visibles o no para nuestros equipos.

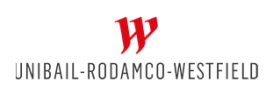

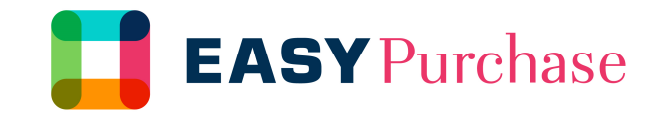

### Activación de la cuenta

Has recibido una notificación de activación en "EasyPurchase". Ésta contiene un link que te dirigirá a la web. También encontarás un usuario y una contraseña temporales. Deberás seguir el link, para definir una nueva contraseña.

En caso de que tengas algún problema, no dude en contactar con Help Desk por teléfono o bien por mail.

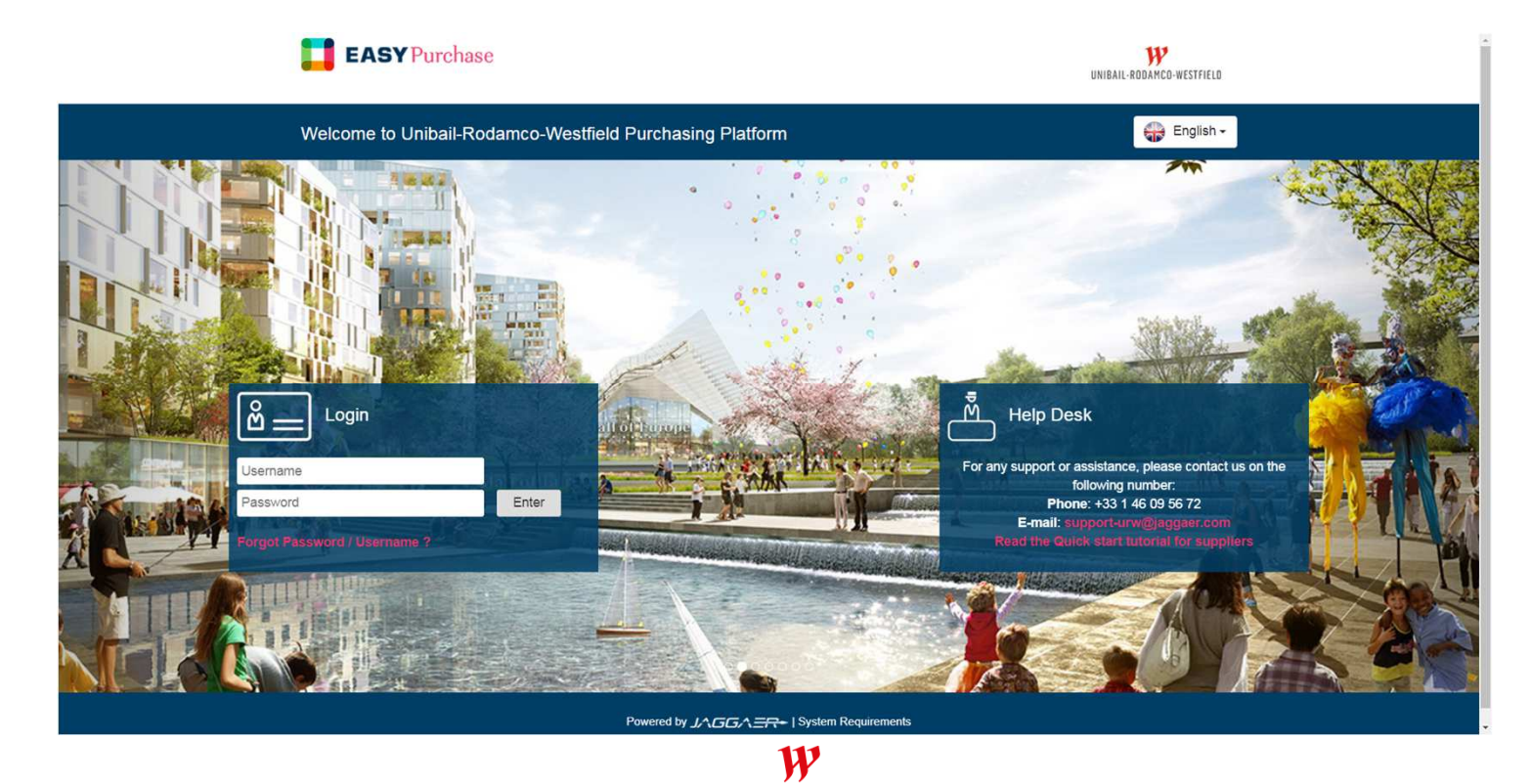

UNIBAIL-RODAMCO-WESTFIELD

## Actualiza, completa o modifica tu perfil

La página principal está orientada para simplificar tu navegación.

Puedes accedes a todos los apartados en el menú en la parte lateral izquierda.

Ahora puedes actualizar la información de tu empresa en 📔 <u>Perfil de Organización</u> , y ver los dominios de negocio en 🚺 <u>Mis Categorías</u>

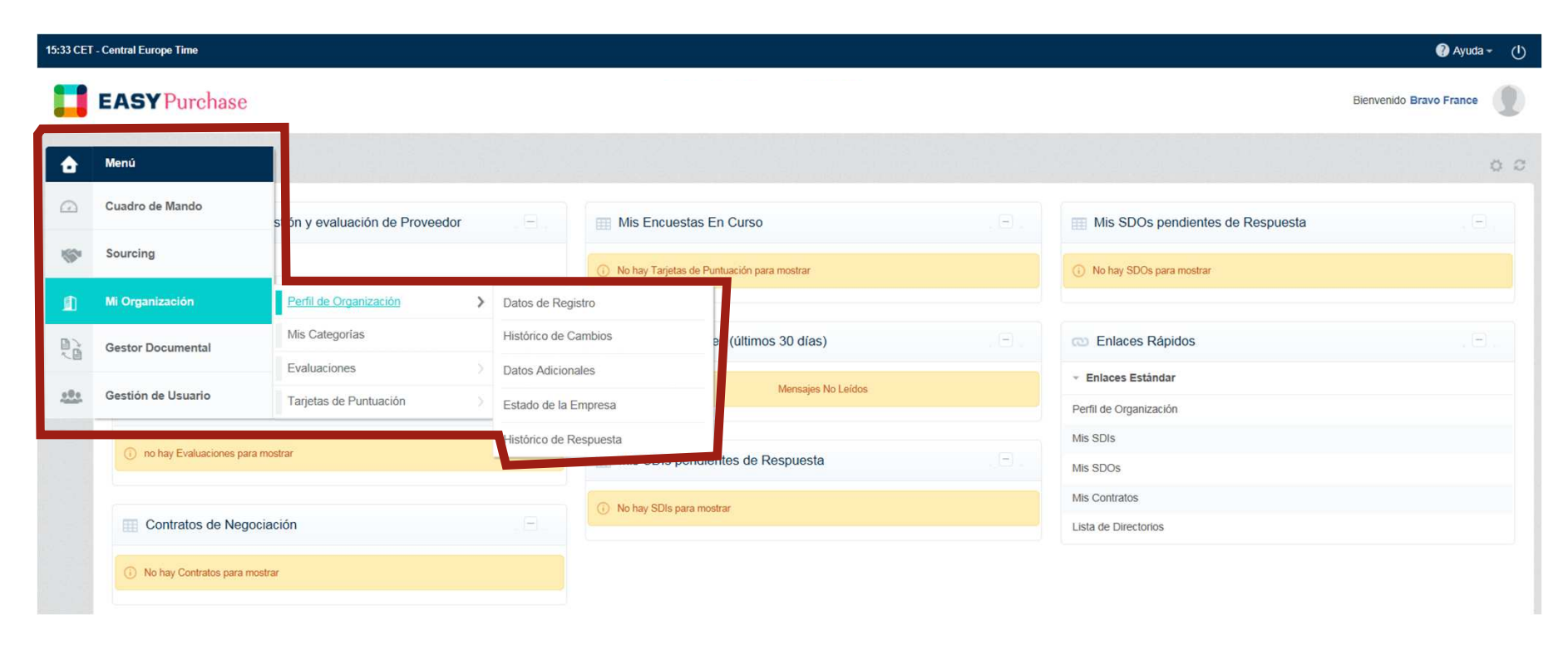

### Para dar acceso a compañeros y/o empleados

En menú <Gestión de usuarios> puedes crear usuarios dándoles accesos (derechos) personales o crear roles de usuario (comercial o asistente) para gestionar accesos.

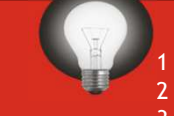

Respecto a este orden es el muy sencillo!

- I Preparar los roles del usuario
- 2 Crear usuario
  - 3 Crear una Division (Si es necesario, ver la siguiente pagina)

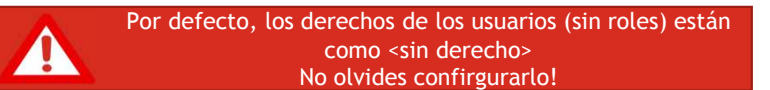

| 15:35 CET | - Central Europe Time                             |                                 |                                    |                                                                    |                   |                      |                                      | 🕜 Ayuda 🗸 🕚 |
|-----------|---------------------------------------------------|---------------------------------|------------------------------------|--------------------------------------------------------------------|-------------------|----------------------|--------------------------------------|-------------|
|           | EASYPurchase                                      |                                 |                                    |                                                                    |                   |                      | Bienvenido Bravo France              |             |
| â         | Menú                                              |                                 |                                    |                                                                    |                   |                      |                                      | 0 0         |
|           | Cuadro de Mando                                   | stión y evaluación de Proveedor |                                    | Mis Encuestas En Curso  No hay Tarjetas de Puntuación para mostrar |                   | . E.                 | Mis SDOs pendientes de Respuesta     | , E .       |
| \$        | Sourcing                                          |                                 |                                    |                                                                    |                   |                      | (i) No hay SDOs para mostrar         |             |
| ۵         | Mi Organización                                   |                                 |                                    |                                                                    |                   |                      |                                      |             |
|           | Gestor Documental                                 | resa                            |                                    | < Nuevos Mensajes (últimos 30 días)                                |                   | .8.                  | Enlaces Rápidos                      |             |
|           |                                                   |                                 |                                    | Mensajes No Leidos                                                 |                   |                      | <ul> <li>Enlaces Estándar</li> </ul> |             |
|           | Gestion de Osuano                                 | Gestion de Usuarios             | Usuanos                            |                                                                    |                   |                      | Perfil de Organización               |             |
|           | (A) no hav Evaluacionas nara s                    | nottor                          | Perfiles de Us                     | uario                                                              |                   |                      | Mis SDIs                             |             |
|           | U no nay Evaluaciones para mostrar                |                                 | Divisiones<br>Usuarios por defecto |                                                                    | ntes de Respuesta | a Ela                | Mis SDOs                             |             |
|           |                                                   | itrar                           |                                    |                                                                    |                   | Mis Contratos        |                                      |             |
|           | Contratos de Negoc                                | .8.                             |                                    |                                                                    |                   | Lista de Directorios |                                      |             |
|           | <ol> <li>No hay Contratos para mostrar</li> </ol> |                                 |                                    |                                                                    |                   |                      |                                      |             |
|           |                                                   |                                 |                                    |                                                                    | W                 |                      |                                      |             |

UNIBAIL-RODAMCO-WESTFIELD

CONFIDENTIAL DOCUMENT 5

### Gestionar las Divisiones (Solo si es necesario)

#### Para configurar los derechos de usuarios, teneis 3 posibles opciones:

#### > NO

• La funcionalidad no sera accesible para el usuario

#### > SI

- La funcionaliad sera accesible para todos los contratos y ofertas (SDx)
- Si, si añado en la lista los derechos de usuario
  - La funcionalidad sera accesible solo si tu le invitas durante la vida del contrato o durante el proceso del tender.

| H- Volver a la Lista                                                   |                | 🖓 Modificar 😽 Guardar como Copia 🚥  |
|------------------------------------------------------------------------|----------------|-------------------------------------|
| <ul> <li>Perfil: Administrativo</li> <li>División: División</li> </ul> |                |                                     |
| Detailes                                                               |                |                                     |
| Derechos de Usuarios Verificar                                         |                |                                     |
|                                                                        |                | 2 Modificar la Configuración Genera |
| Configuración General                                                  |                |                                     |
| Nombre del Perfil                                                      | Administrativo |                                     |
| Perfil compartido                                                      | No             |                                     |
| SDIs/SDOs                                                              |                | [≱ Modificar Derechos de SD         |
| Visibilidad de las Listas de SDx                                       | No             |                                     |
| Acceder a los Detalles de la SDx                                       | No             |                                     |
| Crear Respuesta                                                        | No             |                                     |
| Modificar Antes de Publicar                                            | No             |                                     |
| Modificar y Enviar                                                     | No             |                                     |
| Contacto Visible al Comprador                                          | No             |                                     |
| Cartión de Menesiae                                                    | Ma             |                                     |

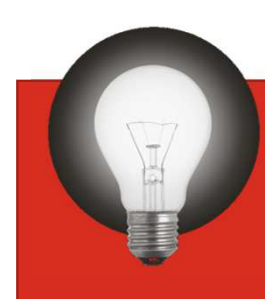

Utilice «Si, si añado en la lista los derechos de usuario» para gestionar eventos confidenciales

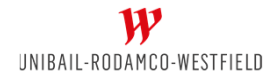

### Gestionar las Divisiones (Solo si es necesario)

Si tu empresa es grande y necesita barreras de confidencialidad entre los equipos, podreis creqar divisiones, para simplificar la gestion de contratos y ofertas.

Cada usuario puede ser asignado a una division, viendo (o no) el resto de divisiones y actividades

ATENCION: por defecto las divisiones estan configuradas sin visibilidad de las otras divisiones. No olvides configurar la visibilidad de las divisiones y ademas, modificar la visibilidad de las divisiones existentes.

| ← Retourner à la liste                                    |                                                            |                               |
|-----------------------------------------------------------|------------------------------------------------------------|-------------------------------|
| Division: GRAND OUEST     Responsable : Gang Derequins    |                                                            |                               |
| Données                                                   |                                                            | En el ejemplo de abajo, la    |
| iniormations Ourisateurs Visipilite Departements Veniller | Division llamada « Grand<br>Ouest » puede ver la actividad |                               |
| Sélectorrier un filtre 😽                                  |                                                            | de « Nord » pero no puede ver |
| Nom de la division                                        | Division visible                                           | la actividad de « Division »  |
| 1 Division                                                | Non                                                        | (compañia principal)          |
| 2 NORD                                                    | Oui                                                        |                               |
| Total 2                                                   |                                                            |                               |

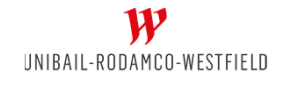

Nord

**Division** 

Grand

Ouest

### Ofertas

Al acceder a una licitación, el proceso es el siguiente:

>Aceptacion de las Reglas de Licitacion

>Creacion de las respuestas del candidato. Durante esta fase:

- No podremos ver tu respuesta hasta su publicacion
- Podras acceder a los Adjuntos del Proveedor
- Podras editar tu respuesta y administrar los derechos de usuarios de vuestra empresa
- TODAS LAS PREGUNTAS sobre el tender tendra que hacerse en el modulo de Mensajes

#### >Publicacion de Respuestas

 Cuando vuestra respuesta este completa, podreis publicarla. Una vez cerrado el plazo de publicacion, nosotros podremos ver vuestras respuestas.

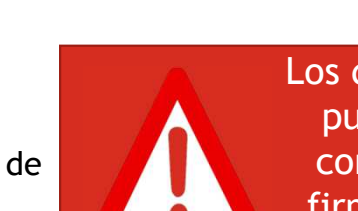

🛏 Retourner à la liste

Dossier:

Modalités

Consultation :

Détails de la consultation

Date de clôture : 07/02/2017 12:00:00 Dernière réponse envoyée le : Non publié

> Los documentos editados y publicados por vuestra compañia deberean ser firmados y escaneados o firmados digitalmente

Messages (Non lus 0)

Pièces jointes de l'acheteur (0) Ma réponse Liste des utilisateurs

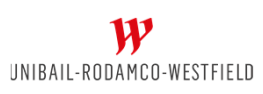

### Disclaimer

Esta presentación ha sido preparada por Unibail-Rodamco-Westfield para distribución general y se distribuye solo con fines informativos. Los datos que aparecen en este documento se basan en estudios internos o externos, compilaciones de diferentes estudios o declaraciones de terceros. Estos datos, junto con toda la demás información contenida en este documento y en particular las imágenes visuales, se proporcionan solo como referencia, están sujetos a cambios a lo largo del tiempo y no deben, bajo ninguna circunstancia, considerarse como información contractual. Unibail-Rodamco-Westfield se reserva el derecho de modificar la información de este documento en cualquier momento sin previo aviso. Unibail-Rodamco no acepta responsabilidad alguna por cualquier pérdida o daño de cualquier tipo que surja del uso de la totalidad o parte de esta presentación.

Los hechos contenidos en este documento y los términos de nuestras discusiones son estrictamente confidenciales y no son un sustituto de un contrato de arrendamiento o una promesa de arrendamiento o contrato, ni de ningún compromiso por parte de Unibail-Rodamco-Westfield y sus afiliados. No compromete a Unibail-Rodamco-Westfield y sus afiliados a negociar exclusivamente con su empresa. Unibail-Rodamco-Westfield y sus filiales se reservan en cualquier momento la posibilidad de concluir un contrato de arrendamiento o contrato con terceros, y de terminar las conversaciones actuales con su grupo, sin que se pueda reclamar ninguna compensación en ninguna de las partes. Los hechos contenidos en este documento y los términos de nuestras discusiones no están garantizados a tiempo y están sujetos a desarrollos y modificaciones. Solo la firma del arrendamiento o contrato en su forma final y por parte de un ejecutivo debidamente autorizado constituirá un compromiso por parte de Unibail-Rodamco, sus subsidiarias o sus representantes.

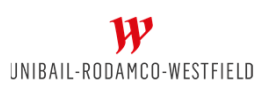